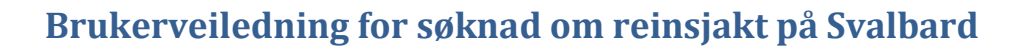

Husk å søke på alle de tre kortkategoriene (fritt dyr, simle/ungdyr og kalv) innenfor ønsket jaktområde. Dette øker din sjanse for å få fellingstillatelse innenfor ønsket område.

Søk også på flere jaktområder!

Klikk på ønskede kort:

| •       •         •       •         •       •         •       •         •       •         •       •         •       •         •       •         •       •         •       •         •       •         •       •         •       •         •       •         •       •         •       •         •       •         •       •         •       •         •       •         •       •         •       •         •       •         •       •         •       •         •       •         •       •         •       •         •       •         •       •         •       •         •       •         •       •         •       •         •       •         •       •         •       •         •       •         • | Jakt på svalb<br>På denne siden kan fast<br>Svalbard søke om jakt p<br>svalbardrein. Mulighetem<br>personer registrert i<br>befolkningsregisteret på<br>Arter<br>✓ Villrein | ardrein<br><sup>boende</sup> på<br><sup>å</sup><br>gis kun til<br>Svalbard. | Kangrunnlag: Scatens Partwerk Geodata 25                      |
|----------------------------------------------------------------------------------------------------|----------------------------------------------------------------------------------------------------|-----------------------------------------------------------------------------|---------------------------------------------------------------|
|                                                                                                    |                                                                                                    |                                                                             |                                                               |
| INVITER PÅ TUR! Del på                                                                                                    | Kjøp/søk jakt her                                                                                                    | 10                                                                          |                                                               |
| Viktige datoer                                                                                                    | Colesdalen-kalv<br>15.08.2016 - 20.09.2016<br>Søknad                                                                                                    | Colesdalen-simle/ungdy<br>15.08.2016 - 20.09.2016<br>Søknad                 | rr Colesdalen-fritt dyr<br>15.08.2016 - 20.09.2016<br>Søknad  |
| Søknadsfrist:<br>25.05.2016 kl. 23:59<br>Kontakt oss                                                                                                    | Sassen-kalv<br>15.08.2016 - 20.09.2016<br>Søknad                                                                                                    | Sassen-simle/ungdyr<br>15.08.2016 - 20.09.2016<br>Søknad                    | Sassen-fritt dyr<br>15.08.2016 - 20.09.2016<br>Søknad         |
| Sysselmannen på Svalbard                                                                                                    |                                                                                                    |                                                                             |                                                               |
| 79 02 43 00<br>firmapost@sysselmannen.no<br>Lenker på denne siden<br>• Svalbardmiljøloven av 15. juni 2001 nr<br>79.                                                                                                    | Hollenderdalen-kalv<br>15.08.2016 - 20.09.2016<br>Søknad                                                                                                    | Hollenderdalen-<br>simle/ungdyr<br>15.08.2016 - 20.09.2016<br>Søknad        | Hollenderdalen-fritt dyr<br>15.08.2016 - 20.09.2016<br>Søknad |
| <ul> <li>Høstingsforskriften av 24. juni 2002 nr<br/><u>712.</u></li> <li>Forskrift om lokal regulering av jakt på<br/>svalbardrype og svalbardrein på Svalbard<br/>av 4. august 2003 nr 1005.</li> <li>Forskrift om satser for avgift for jakt-,<br/>fanget og ficketort m m på Svalbard av</li> </ul>                                                                                                    | Diabas-kalv<br>15.08.2016 - 20.09.2016<br>Søknad                                                                                                    | Diabas-simle/ungdyr<br>15.08.2016 - 20.09.2016<br>Søknad                    | Diabas-fritt dyr<br>15.08.2016 - 20.09.2016<br>Søknad         |

| Diabas-kalv<br>15.08.2016 - 20.09.2016<br>Søknad                                                                                                    | Diabas-simle/ungdyr<br>15.08.2016 - 20.09.2016<br>Søknad             | Diabas-fritt dyr<br>15.08.2016 - 20.09.2016<br>Søknad                                                      |
|----------------------------------------------------------------------------------------------------|----------------------------------------------------------------------|----------------------------------------------------------------------------------------------------|
| Reindalen-kalv<br>15.08.2016 - 20.09.2016<br>Søknad                                                                                                    | Reindalen-simle/ungdyr<br>15.08.2016 - 20.09.2016<br>Søknad          | Reindalen-fritt dyr<br>15.08.2016 - 20.09.2016<br>Søknad                                                   |
| Grøndalen-kalv<br>5.08.2016 - 20.09.2016<br>Søknad                                                                                                    | Grøndalen-simle/ungdyr<br>15.08.2016 - 20.09.2016<br>Søknad          | Grøndalen-fritt dyr<br>15.08.2016 - 20.09.2016<br>Søknad                                                   |
| Jakttid 1. kontraktsår<br>Gyldig fra 15.08.2016 til 20.09<br>Kontraktsperiode<br>2016 til 2016<br>Antall ikke angitt<br>Prioriterte søkere<br>Alle har lik prioritet | 0.2016                                                               |                                                                                                    |
| Mitt valg<br>Grøndalen-kalv                                                                                                    |                                                                      | Søk på denne perioden                                                                                      |
|                                                                                                    | Denne perioden<br>på Min Side. Du<br>perioder og jaktfø<br>søknaden. | er nå lagt til i søknadslisten din<br>kan fortsette å søke på flere<br>elt, eller du kan starte å fylle ut |

Når ønskede kort er valgt, klikk på "fyll ut søknaden" og alle dine kortønsker samles i en søknad.

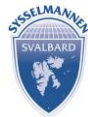

## Individuell søknad til Sysselmannen på Svalbard

| Søknadnummer  | 42974              |
|---------------|--------------------|
| Status        | Sendt inn          |
| Туре          | Individuell søknad |
| Søknadsfrist  | 25.05.2016         |
| Antall jegere | 1 av maks 1        |

## Trykk og dra her, prioriter kortønsker

Last ned søknadsliste som PDF

## Tilbudene søknaden gjelder

| LISI | en under er prioment, hvor søknadene du øn          | sker mest ligger øverst. Tr | vice og dra = for a omprioniere jakten |   | J |
|------|-----------------------------------------------------|-----------------------------|----------------------------------------|---|---|
| 1    | Jakt på svalbardrein<br>Colesdalen-fritt dyr        | Svalbard                    | <b>營</b> 1+ 前 15.08.2016 - 20.09.2016  | × | = |
| 2    | Jakt på svalbardrein<br>Colesdalen-simle/ungdyr     | Svalbard                    | ₩ 1+ 前 15.08.2016 - 20.09.2016         | × | = |
| 3    | Jakt på svalbardrein<br>Colesdalen-kalv             | <b>Q</b> Svalbard           | 👹 1+ 🛗 15.08.2016 - 20.09.2016         | × | ≡ |
| 4    | Jakt på svalbardrein<br>Sassen-fritt dyr            | <b>Q</b> Svalbard           | Yang 1+ 前 15.08.2016 - 20.09.2016      | × | = |
| 5    | Jakt på svalbardrein<br>Sassen-simle/ungdyr         | Svalbard                    | 響 1+ 前 15.08.2016 - 20.09.2016         | × | ≡ |
| 6    | Jakt på svalbardrein<br>Sassen-kalv                 | Svalbard                    | 響 1+     前 15.08.2016 - 20.09.2016     | × | ≡ |
| 7    | Jakt på svalbardrein<br>Hollenderdalen-fritt dyr    | Svalbard                    | 曾 1+ 前 15.08.2018 - 20.09.2016         | × | Ξ |
| 8    | Jakt på svalbardrein<br>Hollenderdalen-simle/ungdyr | Svalbard                    | Yeine 1+ 前 15.08.2018 - 20.09.2016     | × |   |
| 9    | Jakt på svalbardrein<br>Hollenderdalen-kalv         | Svalbard                    | 📽 1+ 🍈 15.08.2016 - 20.09.2016         | × | Ξ |
| 10   | Jakt på svalbardrein<br>Diabas-fritt dyr            | Svalbard                    | 普 1+ 前 15.08.2016 - 20.09.2016         | × | Ξ |
| 11   | Jakt på svalbardrein<br>Diabas-simle/ungdyr         | Svalbard                    | 🔮 1+ 🛗 15.08.2016 - 20.09.2016         | × | ≡ |
| 12   | Jakt på svalbardrein<br>Diabas-kalv                 | Svalbard                    | 👹 1+ 🏥 15.08.2016 - 20.09.2016         | × | Ħ |
| 13   | Jakt på svalbardrein<br>Reindalen-fritt dyr         | Svalbard                    | 👹 1+ 🏥 15.08.2016 - 20.09.2016         | × | ≡ |
| 14   | Jakt på svalbardrein<br>Reindalen-simle/ungdyr      | Svalbard                    | Y 1+ 前 15.08.2016 - 20.09.2016         | × | ≡ |
| 15   | Jakt på svalbardrein<br>Reindalen-kalv              | Svalbard                    | 營 1+ 前 15.08.2016 - 20.09.2016         | × | ≡ |
| 16   | Jakt på svalbardrein<br>Grøndalen-fritt dyr         | Svalbard                    | 👹 1+ 🏥 15.08.2016 - 20.09.2016         | × | Ξ |
| 17   | Jakt på svalbardrein<br>Grøndalen-simle/ungdyr      | Svalbard                    | 👹 1+ 🟥 15.08.2016 - 20.09.2016         | × | Ξ |
| 18   | Jakt på svalbardrein<br>Grøndalen-kalv              | <b>Q</b> Svalbard           | 👹 1+ 🏥 15.08.2018 - 20.09.2018         | × | = |

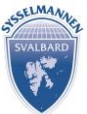

## Personalia

For å søke på intur.no, må du være pålogget med din bruker.

Har du fylt ut dine personalia under "min side", fylles dette automatisk inn i søknaden.

| Navn     Test Jakt     Kommune       Mobiltelefon     +47     11223344     E-post     test@jakt.no       Adresse     Image: State of the state of the stat              | Ansvarlig jaktleder | r            |             |                  |                                               |
|----------------------------------------------------------------------------------------------------|---------------------|--------------|-------------|------------------|-----------------------------------------------|
| Mobiltelefon       +47       11223344       E-post       test@jakt.no       bosetting. (Eks. Longyearbyen, Ny-Ålesund         Adresse       Image: Second Second Sec | Navn                | Test Jakt    | Kommune     |                  | Navnet på nærmeste                            |
| Adresse<br>Jegernr 2233<br>Postor 9171 Fødselsdato 110573<br>Hakes av ved bestått                                                                                                    | Mobiltelefon        | +47 11223344 | E-post      | test@jakt.no     | bosetting. (Eks.<br>Longvearbven. Nv-Ålesund) |
| Jegernr     2233       Postor     9171       Fødselsdato     110573                                                                                                    | Adresse             |              |             | Førstegangsjeger |                                               |
| Postor 9171 Fødselsdato 110573 Hakes av ved bestått                                                                                                    |                     |              | Jegernr     | 2233             |                                               |
|                                                                                                    | Postnr              | 9171         | Fødselsdato | 110573           | Hakes av ved bestått                          |
| Poststed Longyearbyen Jegerprøve i ar, men ikke mottatt jegernummer.                                                                                                    | Poststed            | Longyearbyen | ]           |                  | nottatt jegernummer.                          |
|                                                                                                    |                     |              | _           |                  |                                               |

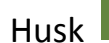

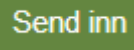

Din søknad vil ligge lagret under fanen "jaktsøknader". Du kan endre på din søknad fram til søknadsfristens utløp.

|                                                                          | <b>ytter Jakt</b><br>jente perler Kjøp jakt her | <b>Fiske</b><br>Kjøp fiskekort her | Kart L<br>Tilbud i hele Norge Test J                    | akt Handlekurv (0)                          |
|--------------------------------------------------------------------------|-------------------------------------------------|------------------------------------|---------------------------------------------------------|---------------------------------------------|
| Min side Kjøp Jaktsøkna                                                  | der Kortaktivering Fangstra                     | pportering                         |                                                         |                                             |
| Kli<br>få                                                                | ikk på søknadslinjen får å<br>opp meny          |                                    | Aktive                                                  | Lukkede Tildelt jakt<br>1 av 1 Neste side ≽ |
| Selger                                                                   | Туре                                            | Antall Søknadsfrist                | Status                                                  | Jegere                                      |
| Sysselmannen på Svalba                                                   | rd Individuell søknad                           | 3 15.07.2013                       | Ikke sendt inn<br>Status                                | 1 av maks 1                                 |
| Rediger søknad<br>Slett søknad<br>Send inn søknad<br>før fristens utløp! |                                                 |                                    | Sendt inn, venter på treknin<br>Status ved innsendt søk | g<br>Knad                                   |

Les igjennom din søknad og sjekk at områder og dyr er prioritert rett. Du er selv ansvarlig for at din søknad er korrekt!